### Inscription en ligne par le citoyen

- 1. Entrer dans votre compte en ligne
  - a. Aller sur le site de la Ville de Vaudreuil-Dorion : ville.vaudreuil-dorion.qc.ca
  - b. Cliquer sur la section Services en ligne Inscriptions aux activités

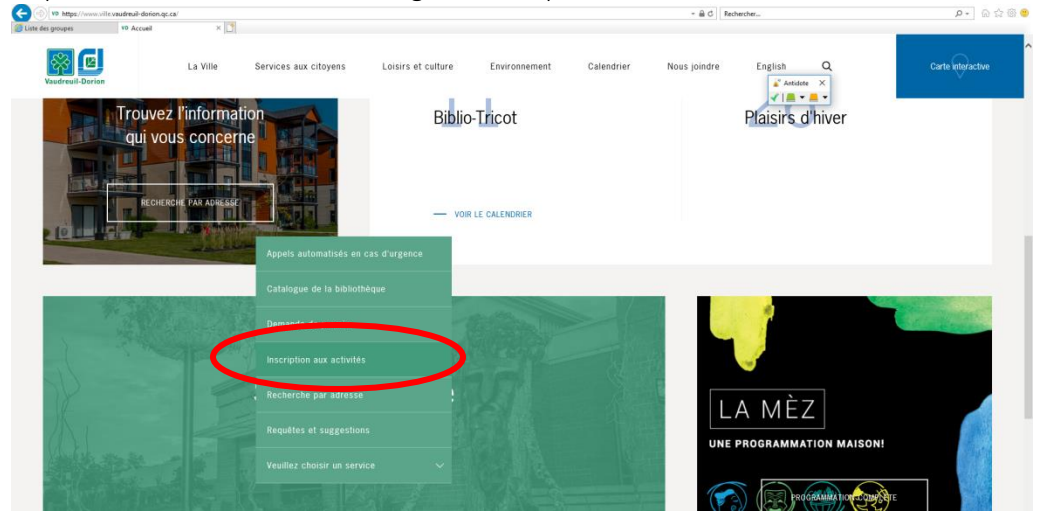

c. Cliquer sur la section Pickleball libre

| Coronavirus La Vile Services aux otoyens Lois<br>Nandreal-Dorne                                                                                                    | airs et culture Environnement Nous jondre Calendrier English Q | Carte interactive |
|----------------------------------------------------------------------------------------------------|----------------------------------------------------------------|-------------------|
| The state of the second states and the second states and the secon | Activités libres en gymnase                                    | +                 |
|                                                                                                    | Carte de citoyen                                               | + «               |
|                                                                                                    | Coup de théâtre                                                | +                 |
|                                                                                                    | Maison Félix-Leclerc                                           | +                 |
|                                                                                                    | Natation                                                       | +                 |
|                                                                                                    |                                                                |                   |

d. Cliquer sur le logo

- e. Entrer vos informations personnelles
  - i. Si vous n'avez pas de compte cliquer sur Créer mon compte (utiliser la procédure Création de compte pour finaliser le tout).

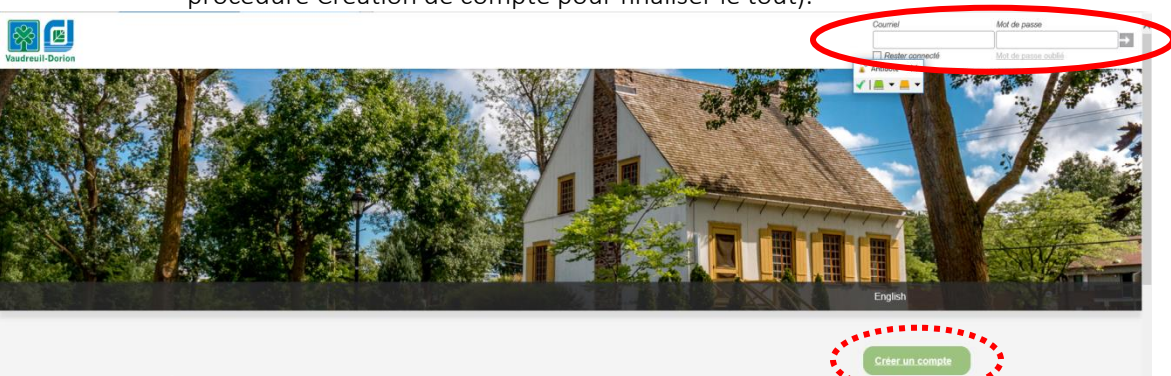

### Inscription en ligne par le citoyen

- 2. S'inscrire à une activité
  - a. Cliquer sur Activités

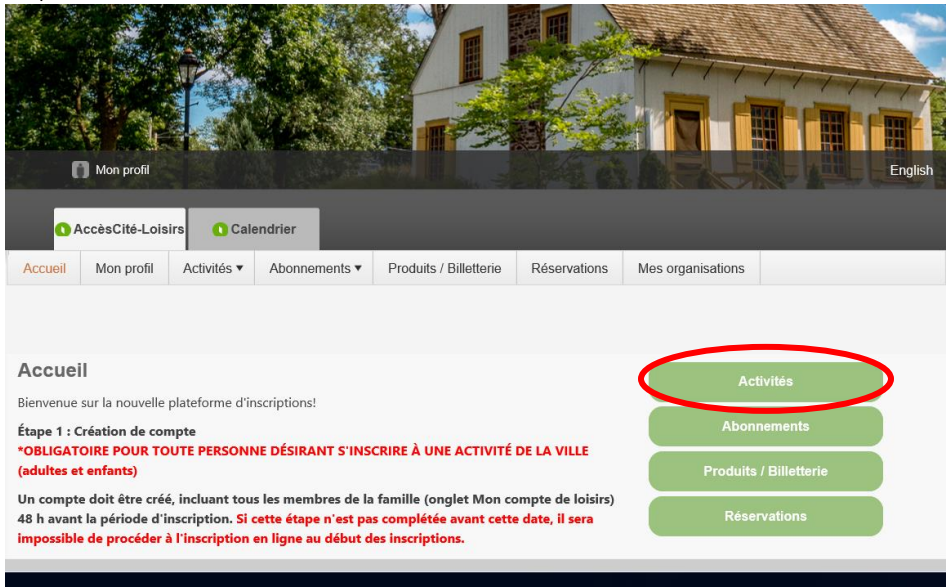

### b. Cliquer sur S'inscrire

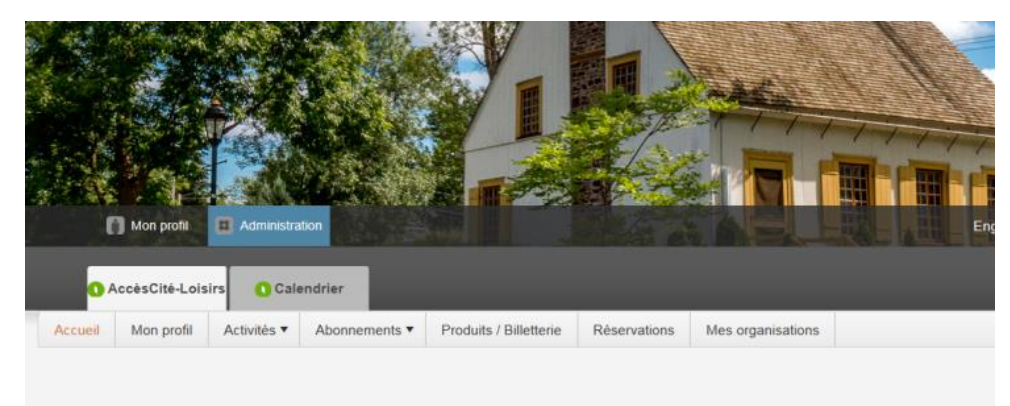

#### Activités

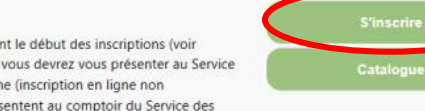

IMPORTANT : Votre compte doit être créé au minimum 48 h avant le début des inscriptions (voir bouton Créer mon compte). Si votre compte n'est pas créé avant, vous devrez vous présenter au Service des loisirs et de la culture pour procéder à l'inscription en personne (inscription en ligne non disponible). Aucune priorité ne sera accordée aux gens qui se présentent au comptoir du Service des loisirs et de la culture

## Inscription en ligne par le citoyen

c. Choisir la personne à inscrire

|                                                                                                    |                                                                                                  |                                             | Englis                                |
|----------------------------------------------------------------------------------------------------|--------------------------------------------------------------------------------------------------|---------------------------------------------|---------------------------------------|
| AccèsCité-Loisirs     Calendrier                                                                                                    |                                                                                                  |                                             |                                       |
| Accueil Mon profil Activités Abonnements Produits / Billetterie Réservations Mes d                                                                                                    | organisations                                                                                    |                                             |                                       |
| 1 Qui voulez-vous inscrire ? Enfant                                                                                                    |                                                                                                  |                                             |                                       |
| À quelle activité ? Activités à la Maison Félix-Leclerc, Ateliers de création ×                                                                                                    |                                                                                                  |                                             |                                       |
| A quelle activité ? Activités à la Maison Félix-Leclerc, Ateliers de création ×      Afficher toutes les activités disponibles pour toutes les catégories d'âge     Sélectionnez le groupe dans lequel vous voulez inscrire     Groupes                                                                                                    | Sessions                                                                                         | Disponibilité                               | Prix                                  |
| <ul> <li>2 À quelle activité ? Activités à la Maison Félix-Leclerc, Ateliers de création × </li> <li>Afficher toutes les activités disponibles pour toutes les catégories d'âge</li> <li>3 Sélectionnez le groupe dans lequel vous voulez inscrire</li> <li>Groupes</li> <li>Ateliers de création   Artistes en résidence,   Fabienne Legrand   Mon Félix, ma nature   5</li> </ul>                                                                                                    | Sessions                                                                                         | Disponibilité                               | Prix                                  |
| <ul> <li>2 À quelle activité ? Activités à la Maison Félix-Leclerc, Ateliers de création × </li> <li>Afficher toutes les activités disponibles pour toutes les catégories d'âge</li> <li>3 Sélectionnez le groupe dans lequel vous voulez inscrire</li> <li>Groupes</li> <li>Ateliers de création   Artistes en résidence,   Fabienne Legrand   Mon Félix, ma nature   5 septembre 2020, Maison Félix-Leclerc</li> <li>Ateliers de création   Artistes en résidence,   Fabienne Legrand   Mon Félix, mon village   12 septembre 2020, Maison Félix-Leclerc</li> </ul>                                                                                                    | Sessions<br>Automne 2020<br>Automne 2020                                                         | Disponibilité<br>Ouvert<br>Ouvert           | Prix<br>0.00 \$<br>0.00 \$            |
| <ul> <li>À quelle activité ? Activités à la Maison Félix-Leclerc, Ateliers de création × </li> <li>Afficher toutes les activités disponibles pour toutes les catégories d'âge</li> <li>Sélectionnez le groupe dans lequel vous voulez inscrire</li> <li>Sélectionnez le groupe dans lequel vous voulez inscrire</li> <li>Arteliers de création   Artistes en résidence,   Fabienne Legrand   Mon Félix, ma nature   5<br/>septembre 2020, Maison Félix-Leclerc</li> <li>Ateliers de création   Artistes en résidence,   Fabienne Legrand   Mon Félix, ma nvillage   12<br/>septembre 2020, Maison Félix-Leclerc</li> <li>Ateliers de création   Artistes en résidence,   Fabienne Legrand   Mon Félix, ma poésie   20<br/>septembre 2020, Maison Félix-Leclerc</li> <li>Ateliers de création j Artistes en résidence,   Fabienne Legrand   Mon Félix, ma poésie   20<br/>septembre 2020, Maison Félix-Leclerc</li> </ul> | Sessions           Automne 2020         Automne 2020           Automne 2020         Automne 2020 | Disponibilité<br>Ouvert<br>Ouvert<br>Ouvert | Prix<br>0.00 \$<br>0.00 \$<br>0.00 \$ |

- i. Cliquer sur l'activité désirée (ex : Activités à la Maison Félix-Leclerc, Atelier de création...)
- ii. Sélectionner l'activité désirée (un clic)
  - 1. Cliquer sur Confirmer l'inscription à ce groupe.
  - 2. Cliquer sur Aller au panier pour finaliser le tout.
  - 3 Sélectionnez le groupe dans lequel vous voulez inscrire

|                                                       | Groupes                                                                                                    | Sessions                                                  | Disponibilité                               | Prix              |
|-------------------------------------------------------|----------------------------------------------------------------------------------------------------|-----------------------------------------------------------|---------------------------------------------|-------------------|
|                                                       | 🖌 Pickleball libre, - Mardi 15 janvier 2019, 25 ans et +                                                                                                    | Hiver 2019                                                | Ouvert                                      | 0.00 \$           |
|                                                       | *À noter qu'il est possible de s'inscrire pour une seule plage horaire par jour, par personne. Toute personne ef<br>même journée verra toutes ses réservations annulées. Activité gratuite pour les résidents   Carte de citoyen es<br>l'activité. Coût de l'activité pour les non-résidents : 5 \$   Payable à l'accueil du Centre Multisports lors de la jou | fectuant plus d'<br>«igée à l'accuei<br>rnée de l'activil | 'une inscription<br>I lors de la jour<br>lé | pour la<br>née de |
|                                                       | Âge :       25 à 200 ans         Lieu :       Salle Omnisports   Terrains pour activités libres         Horaire :       Du 2019-01-15 au 2019-01-15: mardi 00:00 - 23:59         Vigi is certicare dinaccible a pour activité                                                                                                    |                                                           |                                             |                   |
|                                                       |                                                                                                    | Disponibili                                               | té Pri:                                     | x                 |
|                                                       | Pikideball libre, - Mardi 15 janvier 2019   8 h 30 à 10 h 00 Débutant (Terrain B), 25 ans et + Plus de<br>défails                                                                                                    | Ouvert                                                    | Voir                                        | détails           |
| Un message apparaîtra si<br>la plage horaire est déià | Pickleball libre, - Mardi 15 janvier 2019   10 h à 11 h 30 Intermédiaire-Avancé (Terrain B), 25 ans et +<br>Plus de détails<br>Désolé, ce groupe est déjà complet.                                                                                                    | Complet                                                   | Voir d                                      | détails           |
| à pleine capacité.                                    | Pickleball libre, - Mardi 15 janvier 2019   11 h 30 à 13 h Intermédiaire-Avancé (Terrain B), 25 ans et +<br>Plus de détails<br>Désolé, ce groupe est déjà complet.                                                                                                    | Complet                                                   | Voir d                                      | détails<br>V      |
|                                                       | Aller au panier Confirmer finscription à ce<br>groupe                                                                                                    |                                                           | >                                           |                   |
|                                                       |                                                                                                    | -                                                         |                                             |                   |

## Inscription en ligne par le citoyen

- d. Vérifier la réservation
  - i. Lorsque tout est vérifié, cliquer sur + Passer à la caisse.

| <b>0</b> A | ccèsCit  | é-Loisirs                            | Cale                                       | ndrier                                              |                                   |              |                  |           |              |            |
|------------|----------|--------------------------------------|--------------------------------------------|-----------------------------------------------------|-----------------------------------|--------------|------------------|-----------|--------------|------------|
| Accueil    | Mon p    | rofil A                              | Activités 🔻                                | Abonnements •                                       | Produits / Billetterie            | Réservations | Mes organisation | ns        |              |            |
|            |          |                                      |                                            |                                                     |                                   | ll vous res  | te 29 mn:52 s po | our fina  | iliser votre | transactio |
| Quanti     | é A      | rticle                               |                                            |                                                     |                                   |              |                  | Prix      | Escompte     | Montant    |
| Annuler    | 1 F<br>2 | nfant - At<br>abienne L<br>020, Mais | eliers de cr<br>.egrand   M<br>on Félix-Le | éation   Artistes er<br>on Félix, ma natur<br>clerc | i résidence,  <br>e   5 septembre | Modifier     |                  | 0.00 \$   |              | 0.00 \$    |
|            |          |                                      |                                            |                                                     |                                   |              |                  |           | Sous-Total   | 0.00 \$    |
|            |          |                                      |                                            |                                                     |                                   |              |                  |           | tps (5.000%) | 0.00 \$    |
|            |          |                                      |                                            |                                                     |                                   |              |                  | 2         | tvq (9.975%) | 0.00 \$    |
|            |          |                                      |                                            |                                                     |                                   |              |                  |           | Total        | 0.00 \$    |
|            |          | + ,                                  | Acheter d'au<br>abonnemen                  | itres<br>ts                                         | + Acheter d'autres p              | produits     | + Ajouter d'aut  | res activ | ités         |            |
|            |          |                                      |                                            |                                                     | + Passer à la ca                  | isse         | >                |           |              |            |

La réservation est maintenant complétée.

→ Veuillez noter que les non résidents auront des frais de 5 \$ à payer pour finaliser l'inscription dans le système (carte de crédit Visa ou Mastercard).

→ L'information de la réservation s'ajoutera à votre calendrier.

| Mon prof         |              | Met .   |       |             | English         |  |
|------------------|--------------|---------|-------|-------------|-----------------|--|
| O AccèsCité-I    | .oisrs O Cal | endrier |       |             |                 |  |
|                  |              |         |       |             |                 |  |
| Filtre d'événeme | nts 🔻        |         | Aujou | ırd'hui 🕢 🕨 | 🛱 janvier, 2019 |  |